# 安裝後更改Cyber Vision Center網路設定的步驟

### 目錄

<u>簡介</u> <u>問。如何變更網路願景中心上的網路設定</u> <u>選項#1</u> <u>選項#2</u> <u>檢查網路狀態</u>

## 簡介

本文檔介紹在安裝後更改Cyber Vision Center的網路設定所需的步驟。它適用於3.x和4.x軟體系列。

### 問。如何變更網路願景中心上的網路設定

A. 有兩種方法可以做到這一點。

#### <u>選項#1</u>

在中心CLI中,鍵入以下命令(需要Root訪問許可權)

sbs-netconf

這將呼叫嚮導進行配置更改。可以通過選擇感興趣的介面來完成。

#### <u>選項#2</u>

從伺服器的CLI導航到/data/etc/systemd/network目錄。

#### 應根據需要更改的介面修改以下檔案。

- 00-eth0-static.network (訪問介面 Web)
- 00-eth1-static.network (收集介面 感測器)

eth0介面配置檔案中的內容示例:

root@center:~#
root@center:~# ls -l /data/etc/systemd/network/
total 8
-rw-r--r-- 1 root root 71 Feb 5 17:36 00-eth0-static.network
-rw-r--r-- 1 root root 54 Feb 5 17:37 00-eth1-static.network
root@center:~#
root@center:~# cat /data/etc//systemd/network/00-eth0-static.network
[Match]
Name=eth0
[Network]
Address=10.2.2.78/22
Gateway=10.2.3.254
root@center:~# |

檢查網路狀態

在CLI中使用「sudo -i」獲取根訪問許可權

1. 要檢視網路介面上的配置,請使用ifconfig < Interface>

ifconfig eth0

2. 要以完整數字形式顯示IP路由表,請使用

route -n

#### 關於此翻譯

思科已使用電腦和人工技術翻譯本文件,讓全世界的使用者能夠以自己的語言理解支援內容。請注 意,即使是最佳機器翻譯,也不如專業譯者翻譯的內容準確。Cisco Systems, Inc. 對這些翻譯的準 確度概不負責,並建議一律查看原始英文文件(提供連結)。